# **Autorizaciones WEB - Prestadores**

## **Procedimiento operativo para Autorizaciones**

Para la realización de las prácticas, los prestadores efectores deberán solicitar autorización previa a través de internet utilizando cualquiera de los siguientes navegadores: Mozilla Firefox, Google Chrome o Internet Explorer (versión 11 o posterior).

# Página principal

La pantalla de acceso al Autorizador Web pide usuario y contraseña para ingresar. Una vez que se ingresa aparecerá el siguiente menú:

| ← → C 🗋 serversistemas:91/#!Home/Principal |                                                                                                    | F 😒 🤒 🚍                                                                |
|--------------------------------------------|----------------------------------------------------------------------------------------------------|------------------------------------------------------------------------|
| GeCROS   🖈 macena   🖀 🔑 😃                  | МЕЛ                                                                                                    | u≡X                                                                    |
|                                            | I Novedades                                                                                                    | Codontologia *                                                         |
|                                            | GeCROS permite la gestión de integral prestaciones a poblaciones de beneficianios, posibilitando el manejo de padrones, autorización en tiempo real de prestaciones vía<br>internet, procesamiento de las prestaciones facturadas y liguidación en función de presupuestos regionales por grupos de prácticas | Autorizaciones -  Ambulatorio                                          |
|                                            | El sistema incluye los módulos necesarios para la gestión administrativa, económica, financiera y contable de la institución.<br>Todos los componentes del sistema son parametrizables y configurables a las necesidades del cliente.                                                                         | <ul> <li>Internaciones</li> <li>Prácticas, en Internado</li> </ul>     |
|                                            | El acceso a los distintos módulos y opciones del sistema es configurable a nivel de usuario a través de la definición de "grupos" de usuarios con diferentes niveles de                                                                                                    | <ul> <li>Altas de Internaciones</li> <li>Edición de Ordenes</li> </ul> |
|                                            | Sr. Prestador: desde el 01/02/2016 se pondrá en línea el Nuevo Sitio de Autorizaciones.                                                                                                    | Odontologia                                                            |
|                                            | pepera ingresar con er mismo usuano y contrasena per sito americo y poura pescargar los insulcionos aqui.                                                                                                    | Autorizaciones para Facturar     Anular Autorización                   |
|                                            | ¥ A                                                                                                    |                                                                        |
|                                            |                                                                                                    | Auditoria Medica *                                                     |
|                                            |                                                                                                    | Consultas *                                                            |
|                                            |                                                                                                    | Informes *                                                             |
|                                            |                                                                                                    | Administrador *                                                        |
|                                            |                                                                                                    | Proveedores *                                                          |
|                                            |                                                                                                    | Afiliados -                                                            |
|                                            |                                                                                                    |                                                                        |

Todas las prestaciones, aún las que fueron autorizadas por Auditoría médica en forma manual, deben ser incorporadas en la plataforma on-line, también los casos de los Planes y Campañas donde el paciente lleva el bono para acreditar la cobertura al 100%. Cuando se solicita la autorización de una Prestación Médica, el sistema tiene distintas posibilidades para llegar a la autorización de la misma:

- 1. La autoriza automáticamente el sistema.
- 2. La autoriza o rechaza el médico auditor: en este caso quedará pendiente en el sistema hasta ser visto por el auditor.

Una solicitud puede pasar por diferentes estados: de "PENDIENTE" a "AUTORIZADO" o "RECHAZADO" como también puede pasar a estado "ANULADO", si el prestador lo solicitase.

# **Autorizaciones**

# Ambulatorio

Al ingresar a la opción AMBULATORIO, se accederá a una pantalla donde se deben completar los datos que se requieren:

| tidad Efectora        | 184          |          | COLEGIO DE PSICOLOGOS DE LA   | PROVINICA DE CORE |                |
|-----------------------|--------------|----------|-------------------------------|-------------------|----------------|
| oo y Nº de Orden      | Sin Bono     | ~        | Fecha Prescripción 09/03/2021 | Fecha Realización | 09/03/2021     |
| imero de Afiliado     | 17621371     |          | P RODRIGUEZ, FABIANA          | ✓ Convenio / Pla  | n CPCE / UNICO |
| atrícula Prescrip.    | 1111         |          | MATRICULA ILEGIBLE            | ~                 |                |
| agnóstico <u>Camp</u> | o donde se p | ueden in | Cluir OBSERVACIONES           |                   |                |
| atrícula o Ent. Efec  | tora 1111    |          | MATRICULA ILEGIBLE            |                   | ~              |
|                       |              |          |                               |                   | Cant 1         |

**Entidad Efectora:** este campo no está habilitado para los prestadores (el código se cargará automáticamente).

Tipo y N<sup>a</sup> de Orden: en este caso es Sin Bono.

**Fecha Prescripción:** fecha del pedido de la práctica. Puede ser hasta 60 días retroactivos a la fecha de autorización.

**Fecha de Realización:** fecha que se realizará la práctica. Puede ser para días posteriores, especialmente en caso de estudios de alta complejidad que necesitan Auditoría previa.

Número de Afiliado: es el número de DNI del paciente.

Convenio/ Plan: CPCE.

**Matrícula Prescrip.:** número de matrícula del profesional que prescribe o solicita la prestación. Si el médico no es prestador del consejo y no se encuentra dado de alta en el sistema, colocar el número de matrícula 1111 "Matrícula ilegible" para poder continuar.

**Diagnóstico**: permite ingresar en detalle el diagnóstico o motivo de la solitud de la práctica. Es un obligatorio, y puede utilizarse también para insertar algún tipo de OBSERVACIÓN que deba ser informada a la Auditoría.

**Matrícula o Ent. Efectora:** Matrícula del médico que realizará la práctica que puede ser igual o no a la del solicitante. Sugerimos no colocar la matrícula 1111 o el número de Entidad Efectora, en caso de no estar ingresada en la página, solicitar el alta del profesional.

**Práctica:** Código de la práctica a realizar. Fijarse que el CPCE tiene códigos propios para varias prestaciones y no utiliza los del Nomenclador Nacional por estar los precios desactualizados en el mismo.

**Cant.:** cantidad a realizar de la práctica que se solicita (puede ser más de 1 en caso de sesiones, por ejemplo. En este caso solicitamos se coloque la fecha de inicio de las sesiones, pero si el paciente no cumpliera con la totalidad de las mismas, deberán anular la orden y volver a autorizarla con la cantidad de sesiones que hubiera tomado).

Cuando se completan todos los datos, se debe hacer clic en el botón "GUARDAR". Si existe algún campo con datos erróneos el sistema no dejará avanzar y se le informarán los datos a modificar.

Al ingresar cada práctica el sistema verifica el **"Tipos de Autorización**" asignado al prestador el cual puede tener los siguientes resultados:

- Inhabilitada: la prestación no puede ser autorizada porque el prestador está inhabilitado para realizarla.
- Habilitada sin autorización previa: la prestación no requiere autorización para ser realizada y quedará autorizada inmediatamente.
- Habilitada con autorización previa: la prestación requiere autorización antes de la realización, en este caso, se verificará el *Tope* configurado. Ej. si el tope está configurado para que una prestación `X´ se realice tres veces en al año, el sistema autorizará la prestación hasta la tercera, en caso de exceso, el *Tope* indicará el estado en que quedará la solicitud.
- Habilitada con Auditoría previa: la solicitud quedará pendiente hasta que sea procesada por un médico auditor.

Si en el campo *Tipo de Autorización* el sistema informa que la prestación está *Inhabilitada*, el botón "GUARDAR" no estará activado, por lo tanto, dicha prestación no podrá ser autorizada. Hay códigos que tienen la explicación de esta inhabilitación en la descripción del mismo, por ejemplo el código del Nomenclador Nacional 420101 correspondiente a la consulta tiene la leyenda "NO USAR – VALIDAR CON CÓDIGO 904201" y queda en estado RECHAZADO sin poder completar la autorización:

| Prácticas Prestaciones Médicas V 420101                                                                    | No usar - Validar con Código 904201 | Cant. 1  | Agregar              |
|----------------------------------------------------------------------------------------------------|-------------------------------------|----------|----------------------|
| Listado de Prácticas                                                                                       |                                     |          |                      |
| Prestador                                                                                                  | Práctica                            | Cantidad | Tipo de Autorización |
|                                                                                                    |                                     |          |                      |
| <ul> <li>A Rechazado. No se puede ingresar el ítem.</li> <li>Tipo de Autorización: Inhabilitada</li> </ul> |                                     |          |                      |

Si no se encuentra respuesta a este problema, deberá contactarse con el CPCE para saber cómo resolver esta situación.

A continuación, un ejemplo de una práctica que está configurada con "Auditoría Previa":

| ntidad Efectora                                                                         | 91623                        |                                                                                                    | DE CORDOBA                                                         |                 |                       |                                                                     |                                |
|-----------------------------------------------------------------------------------------|------------------------------|----------------------------------------------------------------------------------------------------|--------------------------------------------------------------------|-----------------|-----------------------|---------------------------------------------------------------------|--------------------------------|
| ipo v Nº de Orden                                                                       | R/P ,                        | Fecha Prescripció                                                                                                    | 09/09/2015 Fecha Realización                                       | 09/09/2015      |                       |                                                                     |                                |
| lúmero de Afiliado                                                                      | 1246531612                   | CONTRERAS                                                                                                    | TOMAS                                                              | Convenio / Plan | OSPIE Traspaso / Cora |                                                                     |                                |
| Astricula Solicitant                                                                    | e 4324                       | CONCLRENT                                                                                                    | = 41 DO                                                            |                 |                       |                                                                     |                                |
| Jiagnóstico                                                                             |                              |                                                                                                    |                                                                    |                 |                       |                                                                     |                                |
| <ul> <li>Pendiente</li> <li>Tipo de Auto</li> </ul>                                     | rización: Habilitada con     | Auditoría Previa                                                                                                    | ITALIANO DE CORDOBA                                                | •               |                       |                                                                     |                                |
| Atricula o Ent. Efe                                                                     |                              |                                                                                                    |                                                                    |                 |                       |                                                                     |                                |
| Matrícula o Ent. Efe<br>Prácticas Presta                                                | ciones Médicas 🔹             | 2                                                                                                    | Prestación                                                         | Cant.           | •                     |                                                                     |                                |
| Matrícula o Ent. Efe<br>Prácticas Prestan<br>ado de Prácticas                           | ciones Médicas 🔻             | A 100 A 100 A 1 | Prestación                                                         | Cant.           | 0                     |                                                                     |                                |
| Astrícula o Ent. Efe<br>Prácticas Prestar<br>tado de Prácticas                          | ciones Médicas 🔹             | م                                                                                                    | Prestación                                                         | Cant.           | 0                     |                                                                     |                                |
| Matrícula o Ent. Efe<br>Prácticas Prestar<br>Istado de Prácticas<br>Istado de Prácticas | Prestador                    | <i>ه</i>                                                                                                    | Prestación<br>Práctica<br>189117 ECOG. AORTA ABDOMINAL - Prestavo  | Cant.           | Cantidad              | Tipo de Autorización<br>po de Autorización: Habiltada con Audtori   | a Previa                       |
| Astrícula o Ent. Efe<br>Prácticas Presta<br>Edo de Prácticas<br>Listado de Prácticas    | Prestador<br>IANO DE CORDOBA | <i>«</i>                                                                                                    | Prestación<br>Práctica<br>180117 ECOG. AORTA ABDOMINAL - Prestacio | Cant.           | Cantidad              | Tipo de Autorización<br>po de Autorización: Habilitada con Auditori | Previa X<br>Total de prácticas |

Cuando se hace clic en "GUARDAR" se envía definitivamente la solicitud de autorización y se obtiene una respuesta que indica si la solicitud quedó en estado de PEDIENTE o si la misma fue AUTORIZADA en forma inmediata.

| Solicitud de Autorización de Prácticas |                                                         |            |                                                            |  |
|----------------------------------------|---------------------------------------------------------|------------|------------------------------------------------------------|--|
| Datos de la Solicitud de Autorización  |                                                         |            |                                                            |  |
| Entidad Efectora                       | P. BERNARDINO RIVADAVIA                                 |            |                                                            |  |
| Tipo y Nº de Orden Bono 💌 Fect         | a Prescripción 20/02/2017 Fecha Realización             | 20/02/2017 |                                                            |  |
| Número de Afiliado 14610800            | ABELEDO, DORA SUSANA 👻 Convenio / Plan                  | MACENA A   | CTIVOS / PLAN ÚNICO                                        |  |
| Matrícula Prescrip. 13554 🔎 HOSI       | BERNARDINO RIVADAVIA                                    |            |                                                            |  |
| Diagnóstico CIE-10                     |                                                         |            |                                                            |  |
| Diagnóstico                            | Resumen                                                 |            |                                                            |  |
|                                        | Estado: Autorizado                                      |            |                                                            |  |
| Prácticas                              | Aceptar Imprimir Archiv                                 | os         |                                                            |  |
| Matricula o Ent. Efectora 13554        | HOSP. BERNAR                                            |            |                                                            |  |
| Prácticas Prestaciones Médicas 💌       | Prestación                                              | Cant.      | 1                                                          |  |
|                                        |                                                         |            |                                                            |  |
| Prestador                              | Práctica                                                | Cantidad   | Tipo de Autorización                                       |  |
| 3554 - HOSP, BERNARDINO RIVADAVIA      | 420104 CONSULTA EN DOMICILIO PMO - Prestaciones Médicas |            | I Tipo de Autorización: Habilitada con Autorización Previa |  |

En este último caso se obtiene el Código de Autorización (que es distinto del Número de Orden) generado por el sistema, donde como muestra la pantalla se puede tanto imprimir como mandar adjuntos (**Archivos**)

# **Adjuntar Archivos:**

Se hace click en el botón ARCHIVOS y muestra una pantalla como la siguiente, seleccionando la imagen del margen inferior derecho (sobre), puede agregar archivos adjuntos :

|                                           | citud de Autorización                      |            |                        |            |             |               |                  |             |   |          |
|-------------------------------------------|--------------------------------------------|------------|------------------------|------------|-------------|---------------|------------------|-------------|---|----------|
| Entidad:                                  | HOSP. BERNARDINO RIVADAVIA                 |            | Nº de Orden:           | 1205420    |             |               |                  |             |   |          |
| Afiliado: 1                               | 14610800 - ABELEDO, DORA SUSANA (          | 55 años)   | Convenio/Plan          | MACENA A   | CTIVOS PLAN | I ÚNICO       |                  |             |   |          |
| Solicitante:                              | 13554 HOSP. BERNARDINO RIVADAV             | A Fecha    | de Prescripción:       | 20/02/2017 | Fecha de l  | Realización:  | 20/02/2017       |             |   |          |
| Diagnóstico<br>Área de Ate                | Presuntivo:                                | Estado:    | Autorizado             |            |             | 8             |                  |             |   |          |
|                                           |                                            |            |                        |            | Codigo de   | Autorización  | 589832           |             |   |          |
| stado de Prác                             | cticas                                     |            |                        |            | Codigo de   | Autorización  | 589832           |             |   |          |
| stado de Prác                             | cticas<br>Prestador                        |            | Nomencl                | lador      | Codigo de   | Autorización  | : 589832<br>Prác | tica        |   | Cantidad |
| stado de Prác<br>554 · HOSP. BE           | cticas<br>Prestador<br>ERNARDINO RIVADAVIA | Prestacion | Nom enci<br>es Médicas | lador      | Codigo de   | 420104 - CONS | Prác             | tica<br>PMO | _ | Cantidad |
| stado de Prác<br>554 · HOSP. BE<br>chivos | eticas<br>Prestador<br>ERNARDINO RIVADAVIA | Prestacion | Nomenci<br>es Médicas  | lador      | Codigo de   | 420104 - CONS | Prác             | tica<br>PMO |   | Cantidad |

Después de seleccionar el botón AGREGAR adjuntar el archivo propiamente dicho.

| Sestión de Archivos                                        | ×            |
|------------------------------------------------------------|--------------|
| Fecha 20/02/2017                                           |              |
| Título Archivo Buscar archivo Observaciones Buscar archivo |              |
|                                                            |              |
|                                                            | Subir Cerrar |

Esta opción es para ambulatorio como para internado.

# Internado

Para solicitar autorización de una internación se muestra una pantalla similar a la anterior, pero con algunos datos extra:

| Solicitud de Autorización de Internaciones      |                                 |          |                        |
|-------------------------------------------------|---------------------------------|----------|------------------------|
|                                                 |                                 |          |                        |
| Datos de la Solicitud de Autorización           |                                 |          |                        |
| Entidad Efectora                                |                                 |          |                        |
| Tipo y Nº de Orden Internacion - Fecha de Ingre | so 09/09/2015                   |          |                        |
| Número de Afiliado 🥥                            | •                               |          |                        |
| Convenio / Plan                                 |                                 |          |                        |
| Matrícula Solicitante                           |                                 | •        |                        |
| Diagnóstico                                     |                                 |          |                        |
| Datos de la Internación                         |                                 |          |                        |
| Tipo de Internación Internación Clínica - Tipo  | o de Ingreso Programado - Compl | Piso V   |                        |
| Prácticas                                       |                                 |          |                        |
| Matrícula o Ent. Efectora                       |                                 | •        |                        |
| Prácticas 🔹                                     | Prestación                      | Cant. 🖸  |                        |
| Listado de Prácticas                            |                                 |          |                        |
| Listado de Prácticas                            |                                 |          | 0                      |
| Prestador                                       | Práctica                        | Cantidad | Tipo de Autorización   |
|                                                 |                                 |          | Sin prácticas cargadas |
|                                                 |                                 |          |                        |
|                                                 |                                 |          | Guardar Volver         |

FECHA DE INGRESO: fecha en que el paciente se interna.

**TIPO DE INTERNACIÓN**: seleccionar del menú de opciones, si la internación a autorizar es Clínica, Quirúrgica, Neonatológica, etc.

**COMPLEJIDAD**: indicar si la internación es PISO, UTI, UCO, etc.

TIPO DE INGRESO: determinar si es programado o urgente.

Finalizada la carga de los datos, se envía la solicitud. La misma puede ser autorizada automáticamente o puede quedar pendiente para ser autorizada por un médico auditor. En tal caso desde la opción CONSULTA / AUTORIZACIONES se puede consultar el estado de la misma.

Si la solicitud fue rechazada, cuenta con un campo donde se informará el motivo de rechazo.

#### Prácticas en Internado

Esta pantalla permite solicitar la autorización de prácticas a una internación ya autorizada, las mismas se agregarán a la internación.

Si el estado de la internación es **cerrada, rechazada** o **pendiente**, no se podrá agregar prácticas a la internación.

## Altas de Internación

| Aitas de internaciones |                               |            |             |
|------------------------|-------------------------------|------------|-------------|
| atos de la búsqueda    |                               |            |             |
| ro de Internación      | Nro de afiliado 1246531612    |            |             |
| stado de internaciones |                               |            |             |
| Nro. Orden             | Afiliado                      | Fecha      | Estado      |
| 972015                 | 1246531612 - CONTRERAS, TOMAS | 09/09/2015 | Autorizado  |
|                        |                               |            | Mostrando 1 |
|                        | i∢ << Pagna 1 de 1 →> >i      |            |             |

Para poder registrar el alta de una internación, es necesario contar con el número de internación o de afiliado:

Cuando a una internación se le genera el alta, la misma se cierra, por lo tanto es necesario cargarlo en tiempo y forma, dado que el afiliado cuando está internado queda inhabilitado solicitar autorizaciones ambulatorias o para pedir otra internación. La internación debe figurar CERRADA para poder ser facturada e incluida en la preliquidación.

# Edición de Órdenes

Permite modificar solicitudes de autorización tanto en ambulatorio como en internado, siempre y cuando la solicitud no se encuentre autorizada.

Si la misma no está autorizada los datos que permite modificar son: fechas, Diagnósticos CIE-10, motivo de la solicitud y las prestaciones que se solicitan.

#### **Anular Autorización**

Esta pantalla permite ubicar autorizaciones por número de orden y/o número de afiliado para ser anuladas. Es indispensable colocar un motivo por el cual se realiza la anulación.

| CROS   🖈 macena   🖀 🔑 🕸                        |                               |                         |            |                   |          | MENU     |
|------------------------------------------------|-------------------------------|-------------------------|------------|-------------------|----------|----------|
| nulación de Autorizaciones                     |                               |                         |            |                   |          |          |
|                                                |                               |                         |            |                   |          |          |
| os de la Solicitad de Autorización             |                               |                         |            |                   |          |          |
| intidad: Denti's                               | Nº de Orden: Amb-5237         |                         |            |                   |          |          |
| filiado: 10188900 - FUNES, GUILLERMO (40 años) | Convenio/Plan: ARISTO         | N FAMILIA               |            |                   |          |          |
| jolicitante: 104 Denti's Fech                  | a de Prescripción: 29/05/2013 | Fecha de Realización: 2 | 9/05/2013  |                   |          |          |
| Diagnóstico CIE – 10 :                         |                               |                         |            |                   |          |          |
| Diagnóstico Presuntivo: asdf                   |                               |                         |            |                   |          |          |
| Area de Atención: Ambulatorio Estado:          | Autorizado                    | Código de Autorización: | 16342      |                   |          |          |
|                                                |                               |                         |            |                   |          |          |
| ado de Prácticas                               |                               |                         |            |                   |          |          |
| Prestador                                      |                               | N                       | omenclador |                   | Práctica | Cantidad |
| - Denti's                                      | Odontologia                   |                         |            | 201 - RADIOGRAFIA |          |          |
|                                                |                               |                         |            |                   |          |          |
| bservaciones                                   |                               |                         |            |                   |          |          |
|                                                |                               |                         |            |                   |          |          |
|                                                |                               |                         |            |                   |          | Anular   |

# Impresión de Órdenes que estaban en estado de "Pendiente":

Una vez que la solicitud ha sido autorizada, debe ser impresa para que el paciente la firme, vea y abone el monto del coseguro (a no ser que se trate de una prestación de Plan o Campaña con cobertura al 100%, hay un coseguro a cargo del paciente). Los pasos a seguir son:

Ingresar a Menú/ Consulta/ Autorizaciones.

Colocar DNI del afiliado y buscar con la lupa.

Cambiar fecha de realización por una más cercana a la solicitud de la autorización.

Hacer click en el botón BUSCAR con la lupa.

En la segunda columna está el número de orden en color azul. Entrar e imprimir.

## **OBSERVACIONES** a tener en cuenta:

Solicitamos autorizar por separado prácticas de distinto tipo, por ejemplo, Plan Materno separado de Laboratorio; Plan Oncológico separado de Prestaciones Médicas, o de Plan infantil, ya que tienen distintas coberturas y al momento de facturar se crean confusiones.

También realizar por separado prácticas que deberán ser facturadas a distintas entidades, por ejemplo Anatomías patológicas separadas de Prestaciones médicas o Anestesias.

Las prácticas que no fueron realizadas deben ser ANULADAS del sistema.

En caso de que en algún punto el prestador no pueda ver los pasos de alguno de los procedimientos explicados en este instructivo, puede ser que tenga ventanas emergentes bloqueadas, para lo cual deberá activarlas.